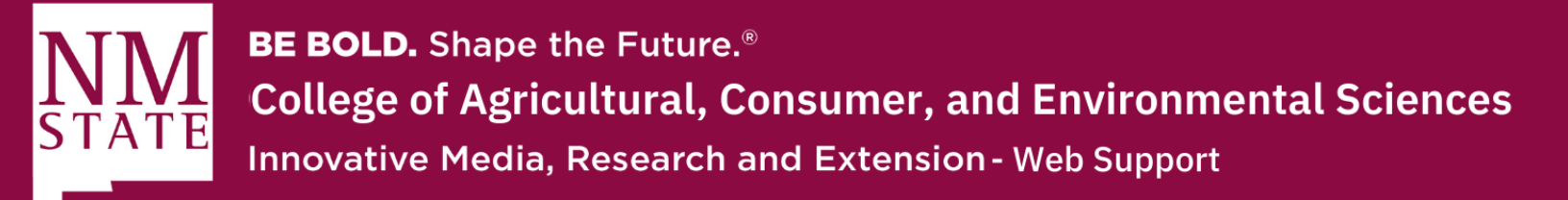

## **Embedding Google Calendar to a Cascade CMS Website**

**1.** On a computer, open your Google Calendar. You can only get the code to embed in your website from a computer, not the Google Calendar app.

|    | -           | 2.    |      | In      | tl   | ٦e  | e to    | op rig | ght, click Settings. | $\frown$          |   |
|----|-------------|-------|------|---------|------|-----|---------|--------|----------------------|-------------------|---|
| :  | =           | 8     | 0    | Cale    | nd   | lar |         | Today  | August 8, 2022 Q 5   | 🕄 Day - 🏭         | • |
| (• | ŀ           | Crea  | ate  | •       |      |     |         |        | MON B                | Settings          |   |
|    | Augu        | st 20 | )22  |         |      | <   | >       | GMT-06 | ·                    | Trash-            | Ø |
|    | s h         | u .   | т    | w       | т    | F   | s       | 8 AM   |                      | Density and color |   |
|    | 81 1<br>7   | 1 :   | 2    | 3       | 4    | 5   | 6<br>13 | 9 AM   |                      | Print             | Ĭ |
|    | 14 1        | 5 1   | 16   | 17      | 18   | 19  | 20      |        |                      | Get add-ons       | 9 |
|    | 21 2        | 2 2   | 23   | 24      | 25   | 26  | 27      | 10 AM  |                      |                   |   |
|    | 28 2<br>4 ( | 5 i   | 6    | 31<br>7 | 8    | 2   | 3<br>10 | 11 AM  |                      |                   | + |
|    | 8           | Sea   | irch | for p   | ople | Ð   |         | 12 PM  |                      |                   |   |
|    |             |       |      |         |      |     |         | 1 PM   |                      |                   |   |
|    | My ca       | vette | Nav  | /arro   |      |     | ^       | 2 PM — |                      |                   |   |

- 3. On the left side of the screen, click the name of the calendar you want to embed.
- ← Settings

|   | From URL                      |                                    |
|---|-------------------------------|------------------------------------|
| ( | Import & export               | Calendar settings                  |
|   | Settings for my calendars     | Name<br>Yvette Navarro             |
| ( | Yvette Navarro                | Description                        |
|   | Calendar settings             |                                    |
|   | Access permissions for events | Time zone                          |
|   | Share with specific people    | (GMT-06:00) Mountain Time - Denver |

Please contact Yvette Navarro at ynavarro@nmsu.edu or (575) 646-3497 for any additional questions.

New Mexico State University is an equal oppotunity/ affirmative action employer and educator.

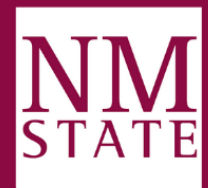

**BE BOLD.** Shape the Future.<sup>®</sup> **College of Agricultural, Consumer, and Environmental Sciences** Innovative Media, Research and Extension - Web Support

- 4. In the "Integrate calendar" section, you will find the iframe code displayed.
  - a. Under the embed code, click Customize. Here, you'll be able to change how the calendar will look. You can change the color of the border and its title.
    - i. I suggest changing the color to NMSU's official crimson color (#8c0b42) so that it looks more uniform with the rest of the page.

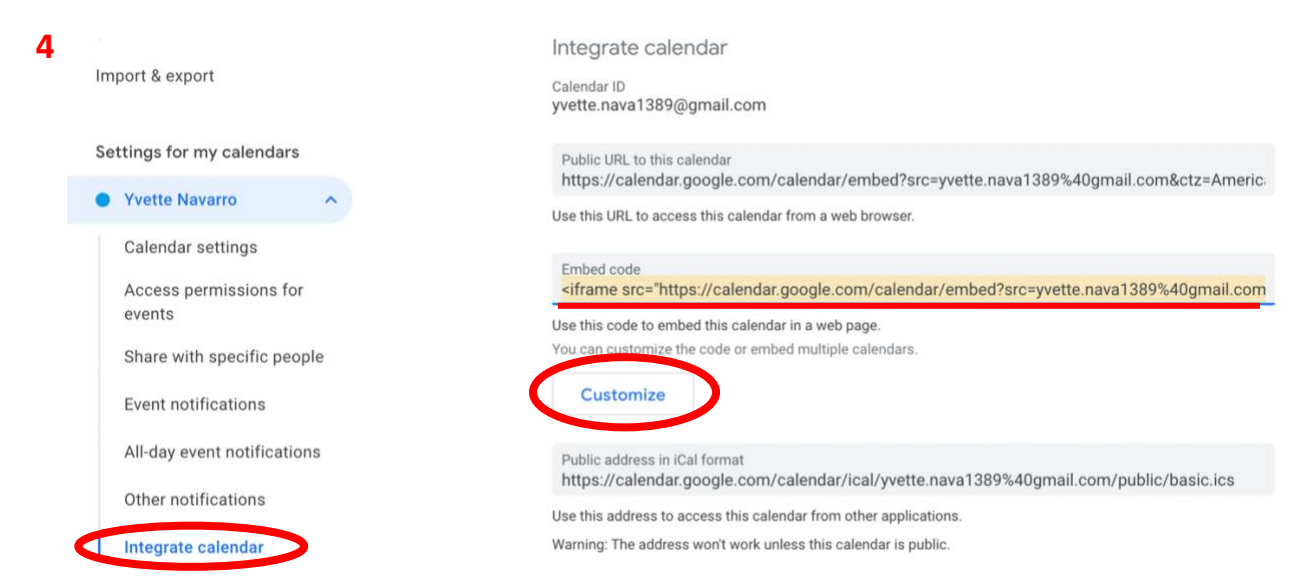

BE BOLD. Shape the Future.<sup>®</sup> College of Agricultural, Consumer, and Environmental Sciences Innovative Media, Research and Extension - Web Support

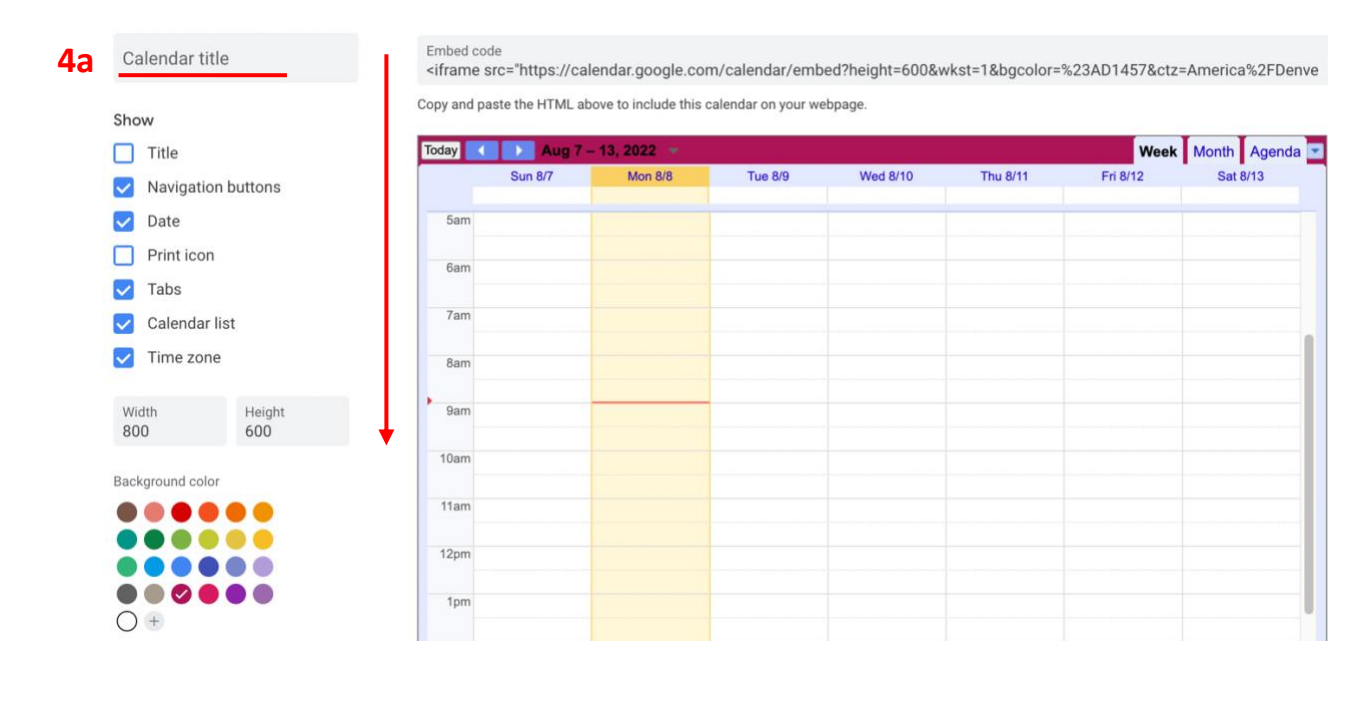

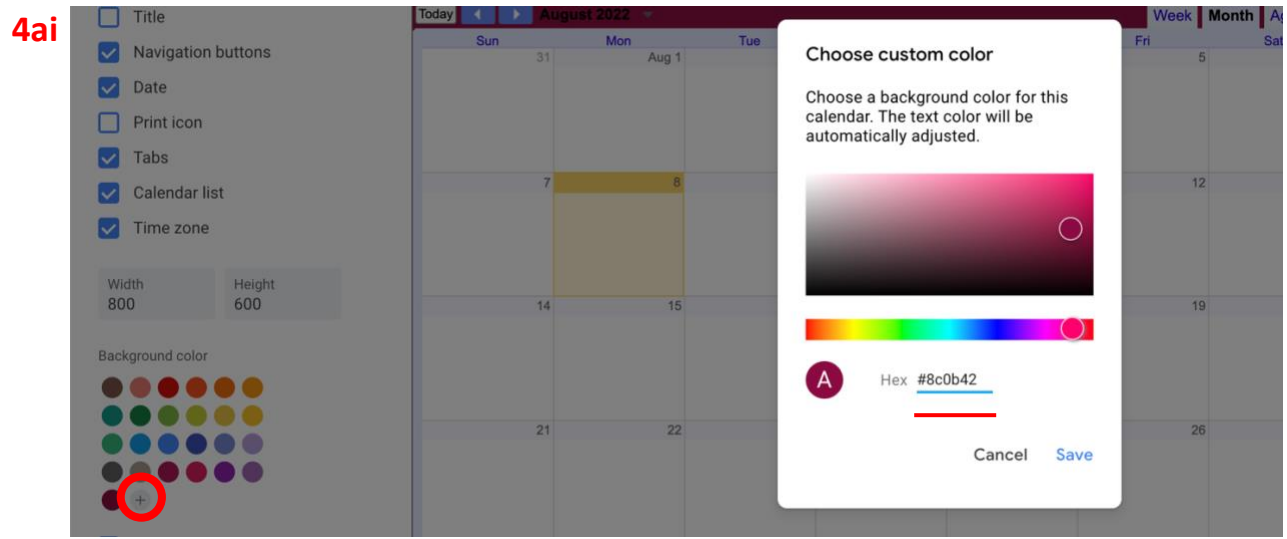

Please contact Yvette Navarro at ynavarro@nmsu.edu or (575) 646-3497 for any additional questions.

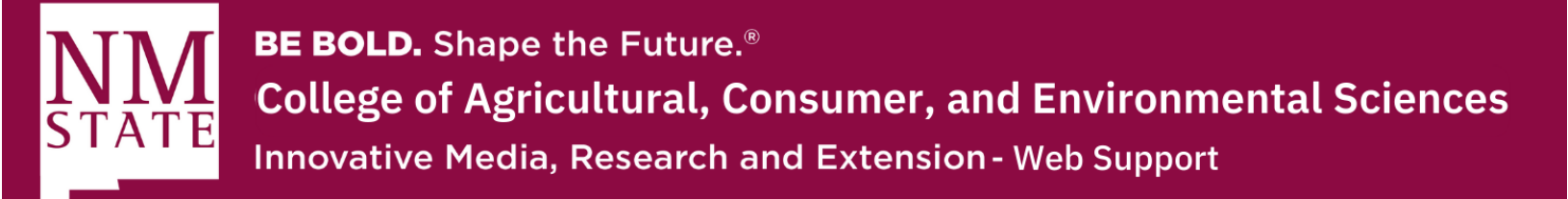

5. Choose your options, then copy the HTML code displayed.

| Calendar title Embed code<br><iframe src="https://calendar.google.com/calendar/embed?height=600&wkst=1&bgcolor=%238c0b42&ctz=America%21</th> |                    |                                |                        |          |                       |          |              |  |  |
|----------------------------------------------------------------------------------------------------|--------------------|--------------------------------|------------------------|----------|-----------------------|----------|--------------|--|--|
| Show                                                                                                    | Copy and paste the | e HTML above to include th     | iis calendar on your w | vebpage. |                       |          |              |  |  |
| Title                                                                                                    | Today ┥ 🕨          | August 2022 🔻                  |                        |          |                       | Week     | Nonth Agenda |  |  |
| <ul> <li>Navigation buttons</li> </ul>                                                                                                    | Sun                | Mon           31         Aug 1 | Tue<br>2               | Wed<br>3 | Thu 4                 | Fri<br>5 | Sat          |  |  |
| ✓ Date                                                                                                    |                    |                                |                        |          | 2pm Plaza Classic Fil |          |              |  |  |
| Print icon                                                                                                    |                    |                                |                        |          |                       |          |              |  |  |
| Z Tabs                                                                                                    |                    |                                |                        |          |                       |          |              |  |  |
| Calendar list                                                                                                    |                    | 7 8                            | 9                      | 10       | 11                    | 12       | 1            |  |  |
|                                                                                                    |                    |                                |                        |          |                       |          |              |  |  |

6. Once you copy the HTML, go to Cascade and choose the page you'd like to place the calendar on. Under "Edit," you'll click on the option "< >" located on the last row.
a. Make sure that the "Content Type" is under Feature Text.

| ntent | <b>P</b><br>Metadata | Configure             | <b>E</b><br>Fullscreen |       |        | Saving draft            | Close      | Show<br>Edit Preview | Preview<br>Draft |
|-------|----------------------|-----------------------|------------------------|-------|--------|-------------------------|------------|----------------------|------------------|
| Cont  | ent Type *           |                       |                        |       |        |                         |            |                      |                  |
| Fea   | ture Text            |                       | *                      |       |        |                         |            |                      |                  |
| Add : | Sidebar? *<br>Yes O  | No                    |                        |       |        |                         |            |                      | +                |
| T     | ïtle                 |                       |                        |       |        |                         |            |                      |                  |
| C     | Content *            | mat <del>x</del> Inco | ta Tablaa              | Views | Tooler |                         |            |                      |                  |
|       | + +<br>B 22          | B I                   |                        | E I   | Form   | ats <b>∗ <u>A</u> ∗</b> | <u>A</u> - | ┋╸╞╺╶╝               | ⊡                |

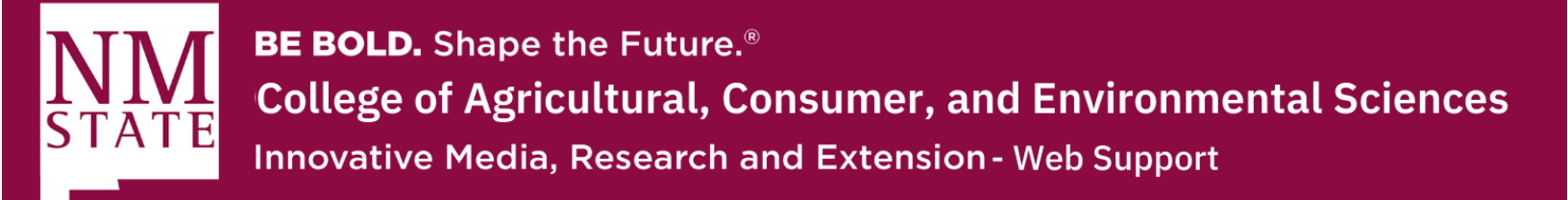

7. Now, you can paste the HTML code and click "Ok."

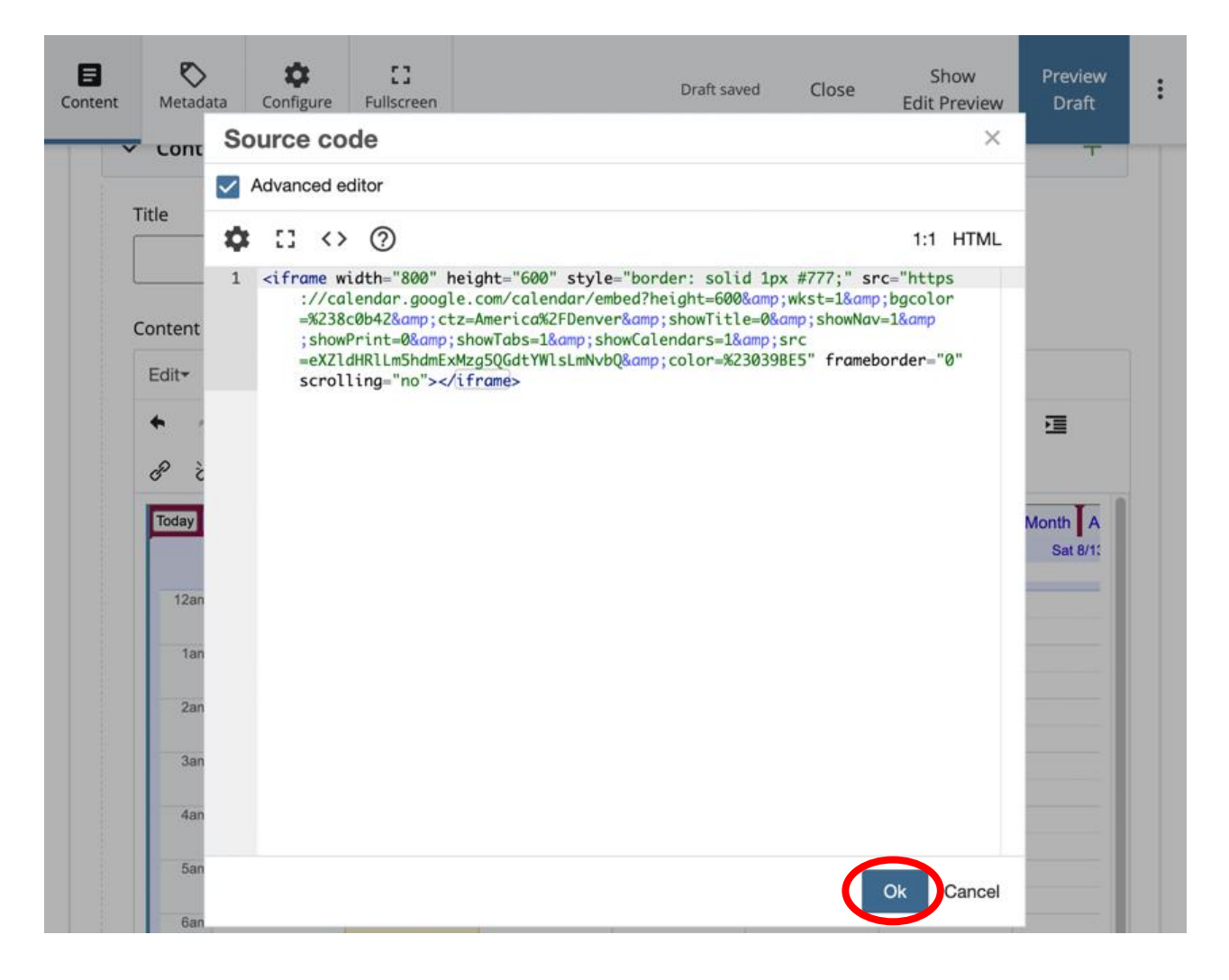

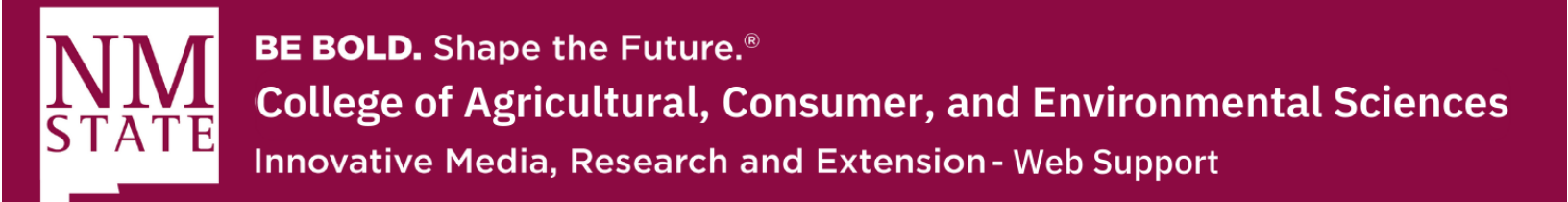

**8.** Once you click Submit, your calendar should display on your webpage! Remember to Publish after Submitting so that it is public.

| Content    | Site Content              | Manage Site                  |         |          |          |          |                         |        | My Content    | Q Searc   |
|------------|---------------------------|------------------------------|---------|----------|----------|----------|-------------------------|--------|---------------|-----------|
| Draft ~    | Page: Wel                 | b Support H                  | lome    |          | (        | Submit   | Discard                 | 🔊 Edit | Comments      | (i) Deta  |
| ACES_Web S | Support / index           | x                            |         |          |          |          |                         |        |               |           |
|            | BOLD. Shape the Mexico St | ne Future.<br>Jate Universit | v       |          |          |          |                         | 60     | Quick Links + | Туре а Ке |
|            | II HEXICO SI              | ate oniversit                |         |          |          |          |                         |        | ( ، ری        |           |
|            |                           |                              |         |          |          |          | I. I.                   |        |               |           |
| Today      | Sun 8/7                   | 13, 2022 Won 8/8             | Tue 8/9 | Wed 8/10 | Thu 8/11 | Fri 8/12 | Month Agend<br>Sat 8/13 | la 💌   | Web Supr      | port Home |
| 5am        |                           |                              |         |          |          |          |                         | -      | EZRegiste     | ər        |
| Bam        |                           |                              |         |          |          |          |                         |        | RSVP          |           |
| Gam        |                           |                              |         |          |          |          |                         |        | Ruberit or    | ACES Col  |
| 7am        |                           |                              |         |          |          |          |                         |        | Submit ar     | AUES Cali |
| 8am        |                           |                              |         |          |          |          |                         |        | Cascade       | Training  |
| > 9am      |                           |                              |         |          |          |          |                         | -      | Advanced      | Cascade T |
| 10am       |                           |                              |         |          |          |          |                         | -      | Request H     | lelp Form |
| 44         |                           |                              |         |          |          |          |                         |        |               |           |
| 11am       |                           |                              |         |          |          |          |                         |        |               |           |
| 12pm       |                           |                              |         |          |          |          |                         |        |               |           |
| 1pm        |                           |                              |         |          |          |          |                         |        |               |           |

Please contact Yvette Navarro at ynavarro@nmsu.edu or (575) 646-3497 for any additional questions.